## Upute za vraćanje na prijašnju inačicu softvera na BlackBerry uređajima

Prije svega, deinstalirajte noviju verziju softvera sa svog računala ( ako ste je instalirali prilikom nadogradnje ), pomoću Add/Remove Programs iz Control Panela, kao na slici:

| 🐻 Add or Remove Programs     |                                                           |                       | _ 🗆 🗵         |         |
|------------------------------|-----------------------------------------------------------|-----------------------|---------------|---------|
| 5                            | Currently installed programs:                             | Show up <u>d</u> ates | Sort by: Name | •       |
| C <u>h</u> ange or<br>Remove | BlackBerry Desktop Software 4.2                           |                       | Size          | 52,84MB |
| Programs                     | 1 BlackBerry v4.2.2 for the 8300 Series Wireless Handheld |                       | Size          | 63,04MB |

Nakon toga instalirajte stariju verziju softvera, na vaše računalo, po ovim uputama:

Zatvorite aplikaciju Desktop Manager, te nakon toga pokrenite instalaciju starije verzije softvera.

| Choose S | etup Language                                                     | × |
|----------|-------------------------------------------------------------------|---|
| 2        | Select the language for this installation from the choices below. |   |
|          | English                                                           |   |
|          | OK Cancel                                                         |   |

Nakon pokretanja instalacije odaberite jezik.

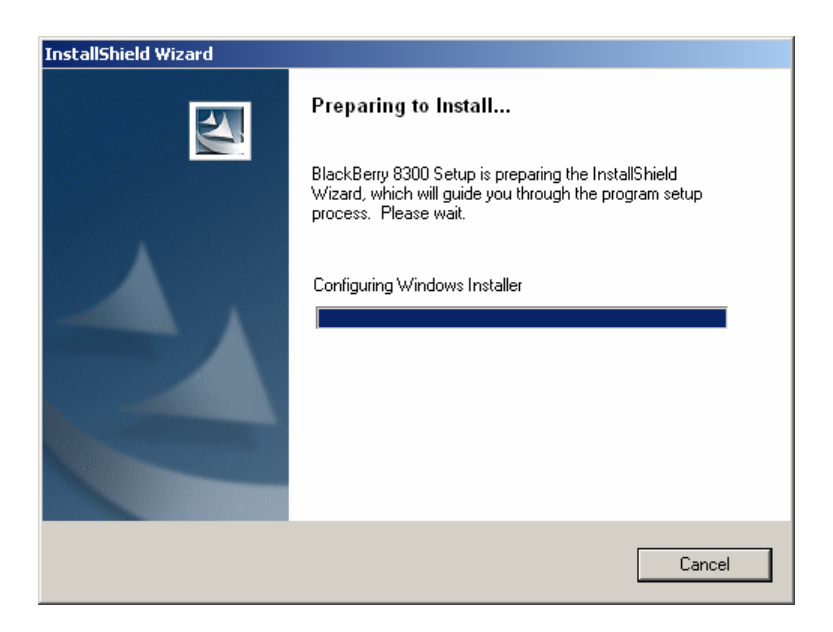

Kratko će se pojaviti ovaj prozor

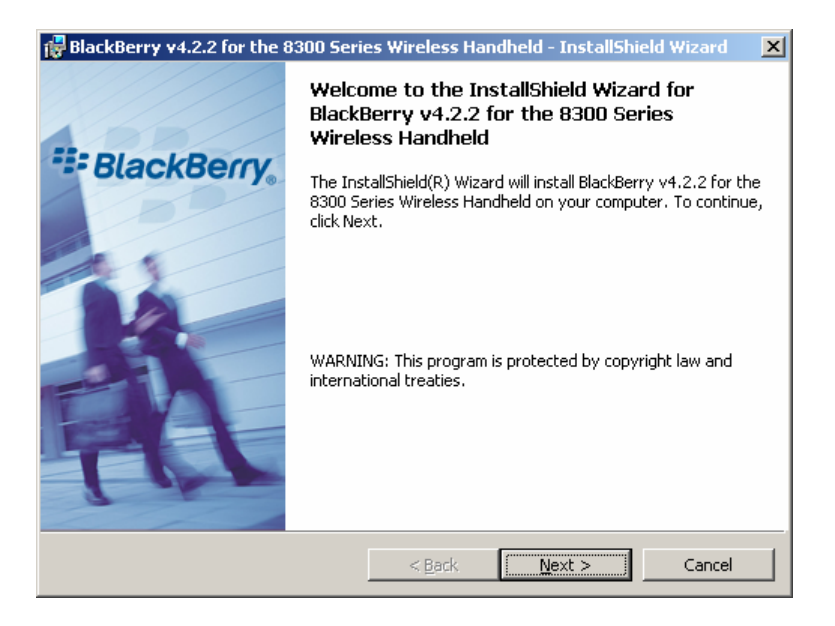

U sljedećem prozoru odaberite Next

| 🔂 BlackBerry v4.2.2 for the 8300 Seri    | ies Wireless Handheld ·   | - InstallShield Wizard | × |
|------------------------------------------|---------------------------|------------------------|---|
| Country or Region Selection              |                           | and the late           | A |
| Select the country or region in which yo | ou are currently located: |                        |   |
| Croatia                                  | •                         |                        |   |
|                                          |                           |                        |   |
|                                          |                           |                        |   |
|                                          |                           |                        |   |
|                                          |                           |                        |   |
|                                          |                           |                        |   |
|                                          |                           |                        |   |
| InstallShield                            |                           |                        |   |
|                                          | < <u>B</u> ack            | ext > Cancel           |   |

Zatim slijedi odabir zemlje, pa Next

| 1  | BlackBerry v4.2.2 for the 8300 Series Wireless Handheld - InstallShield Wizard                                                                                 | × |
|----|----------------------------------------------------------------------------------------------------|---|
|    | License Agreement Please read the following license agreement carefully.                                                                                       | A |
|    | UGOVOR O LICENCI BLACKBERRY SOFTVERA KRAJNJEM<br>KORISNIKU                                                                                                    | 1 |
|    | MOLIMO DA PROČITATE OVAJ DOKUMENT PAŽLJIVO<br>PRIJE NEGO INSTALIRATE ILI UPOTRIJEBITE SOFTVER.<br>Ovim ugovorom Vama, Potrošaču, daje se licenca za korištenje |   |
|    | Softvera, te isti sadrži jamstvo i isključenja odgovornosti.<br>Ovaj Ugovor o licenci BlackBerry softvera krajnjem korisniku ("Ugovor") je                     | • |
|    | I accept the terms in the license agreement       Print         I do not accept the terms in the license agreement       Print                                 |   |
| Ir | nstallShield                                                                                                    |   |

U prozoru o licenci odaberite **I accept...**, pa **Next** 

| 🙀 BlackBerry v4.2.2 for the 8300 Series Wireless Handheld - InstallShield Wi 💶 🗙 |                                                                                                    |  |
|----------------------------------------------------------------------------------|----------------------------------------------------------------------------------------------------|--|
| Installing<br>The prog                                                           | BlackBerry v4.2.2 for the 8300 Series Wireless Handheld<br>ram features you selected are being installed.                                   |  |
| 1 <del>2</del>                                                                   | Please wait while the InstallShield Wizard installs BlackBerry v4.2.2 for the 8300 Series Wireless Handheld. This may take several minutes. |  |
|                                                                                  | Status:                                                                                                    |  |
|                                                                                  |                                                                                                    |  |
|                                                                                  |                                                                                                    |  |
|                                                                                  |                                                                                                    |  |
|                                                                                  |                                                                                                    |  |
| InstallShield -                                                                  |                                                                                                    |  |
|                                                                                  | < Back Next >                                                                                                    |  |

Kratko će se prikazati status instalacije

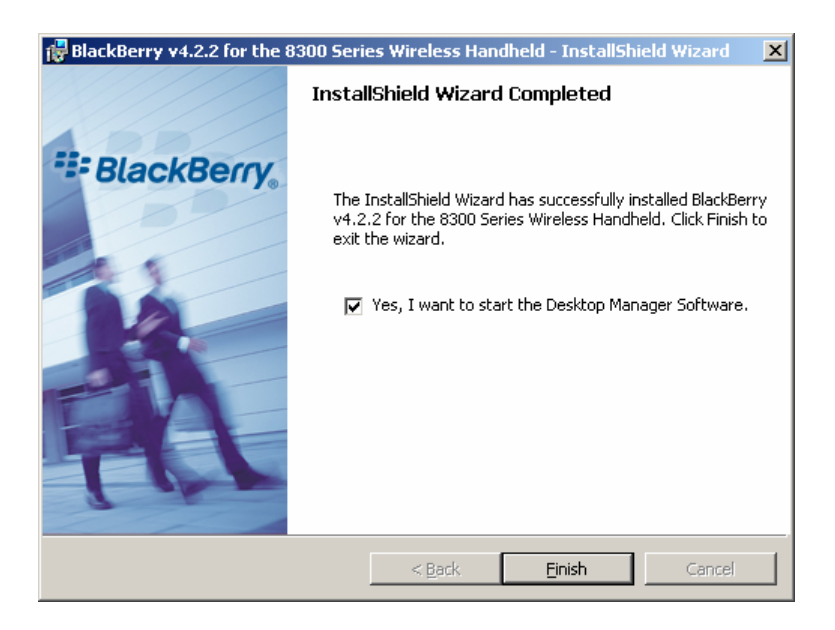

Nakon završetka instalacije otvara se prozor na kojem, ukoliko označite kvačicom, nakon odabira **Finish** možete automatski pokrenuti aplikaciju Desktop Manager, pomoću koje možete svoj BlackBerry vratiti na prijašnju verziju softvera.

Spojite svoj BlackBerry uređaj USB kabelom s računalom.

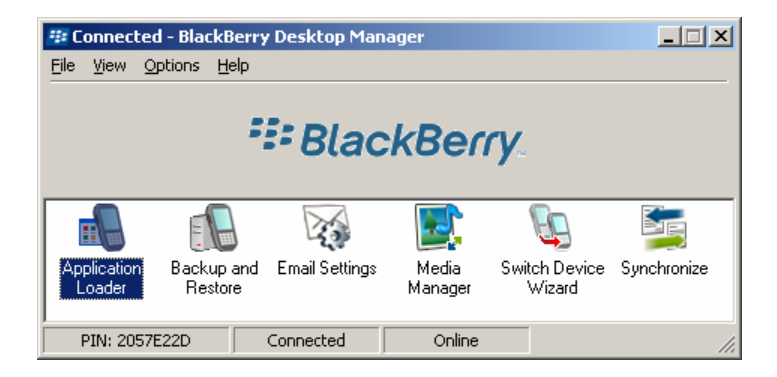

Ukoliko ste kvačicom označili prethodni prozor, te time automatski pokrenuli Desktop Manager, odaberite ikonu **Application Loader**, kao na slici

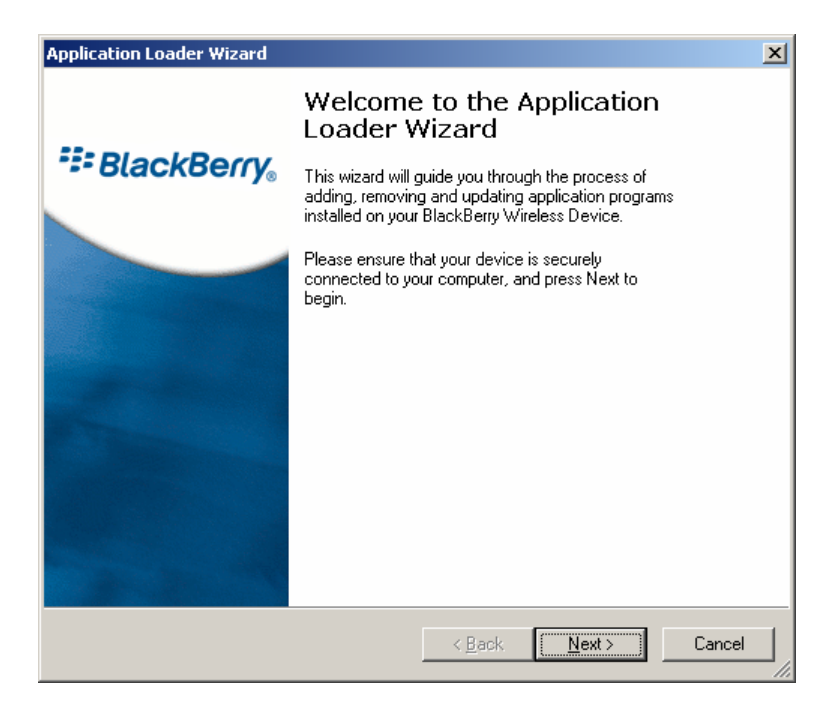

U prozoru koji će se zatim pojaviti, odaberite Next

| Application Loader Wizard                                                                                                    | × |
|----------------------------------------------------------------------------------------------------|---|
| Device Application Version Check<br>Do you wish to downgrade your device's system software?                                                                                  | - |
| The system applications that are currently installed on the device are newer than those available with this version of the BlackBerry Desktop Software.                      |   |
| Select this option if you want to continue loading non-system applications while<br>leaving the system applications that are currently installed on the device<br>unchanged. |   |
| <ul> <li>Beplace the device's applications with the older version provided by the<br/>BlackBerry Desktop Software.</li> </ul>                                                |   |
| Select this option if you want to install the older applications.                                                                                                    |   |
|                                                                                                    |   |
|                                                                                                    |   |
| < <u>B</u> ack <u>N</u> ext > Cancel                                                                                                    |   |

Potvrdite zamjenu starijom verzijom, kao na slici, te pritisnite Next

| Application Loader Wizard                                                                   |                     | X               |
|---------------------------------------------------------------------------------------------|---------------------|-----------------|
| Device Application Selection<br>Choose the applications that are to be installed or removed | l from your device  | -2-             |
|                                                                                             | <u>A</u> dd         | Dejete          |
| Application Name                                                                            | Action              | Size 🔺          |
| 🖸 🗹 BlackBerry 4.2 System Software                                                          | Downgrade           | 8694 K          |
| 🗖 🗖 🕅 BlackBerry 4.2 Core Applications                                                      | Downgrade           | 10626 K 🛄       |
| 🗆 🗹 Language and Input Support                                                              | None                | OK              |
| 🖸 🗹 English UK                                                                              | Downgrade           | 4 K             |
| 🖸 🗖 French                                                                                  | None                | 0 K             |
| 🖸 🔲 Italian                                                                                 | None                | 0 K             |
| 🖸 🗖 German                                                                                  | None                | ок 🚽            |
|                                                                                             | • • •               |                 |
| l ota                                                                                       | il application spac | ж: 26117 К      |
|                                                                                             | [                   | <u>D</u> etails |
| Ligt additional applications that are installed on the connected                            | ed device           |                 |
| < <u>B</u> ack                                                                              | <u>N</u> ext >      | Cancel          |

Pojavljuje se prozor na kojem je vidljiva zamjena starijom verzijom, ali također i opcija **Add**, kojom možete dodati i neke druge komponente (ukoliko ih imate na računalu ), koje će se instalirati na Vaš uređaj. Kada ste sve dodali, pritisnite **Next** 

| Application Loader Wizard                                                                                                    |  |  |
|----------------------------------------------------------------------------------------------------|--|--|
| Device Backup<br>Do you wish to back up and restore your device's data?                                                                                                    |  |  |
| You can back up and restore your device's data during the loading process.                                                                                                    |  |  |
| <ul> <li>Automatically back up the device application data before loading the device, and<br/>restore the contents after the load operation is completed. (Recommended)</li> </ul> |  |  |
| Include messages in the backup and restore operation.                                                                                                    |  |  |
| O Do not automatically back up and restore the device application data during the loading process.                                                                                 |  |  |
| Warning: All existing device application data will be erased. Be sure that all<br>data is backed up before proceeding.                                                             |  |  |
|                                                                                                    |  |  |
|                                                                                                    |  |  |
|                                                                                                    |  |  |
|                                                                                                    |  |  |
|                                                                                                    |  |  |
| < <u>B</u> ack <u>N</u> ext > Cancel                                                                                                    |  |  |

Na ovom prozoru odaberite preporučenu opciju automatske pohrane podataka sa Vašeg uređaja, te pritisnite Next

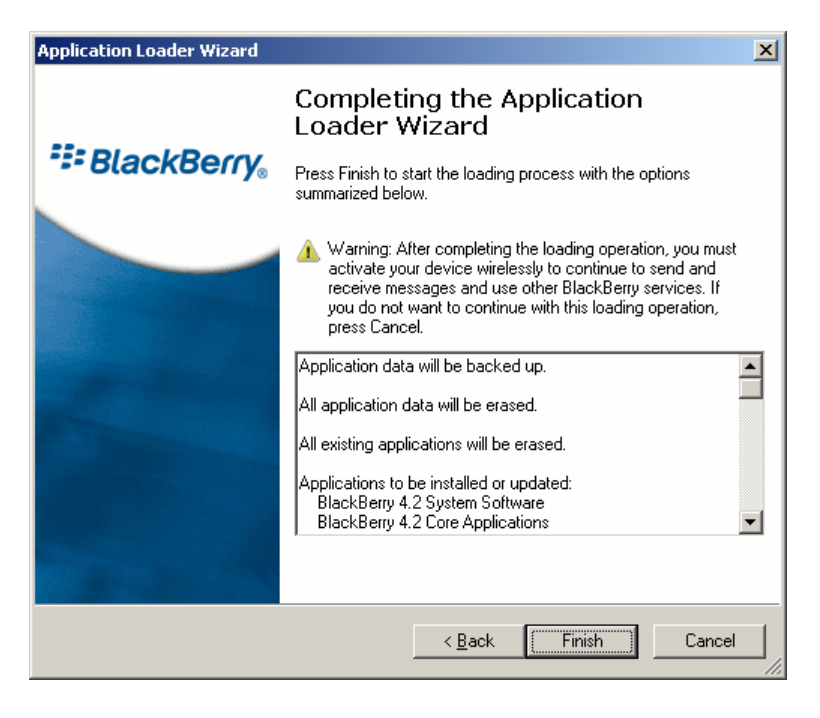

U ovom prozoru, nakon što ste pregledali sve komponente za instalaciju, pritisnite **Finish**, nakon čega će se pokrenuti vraćanje na stariju verziju softvera.

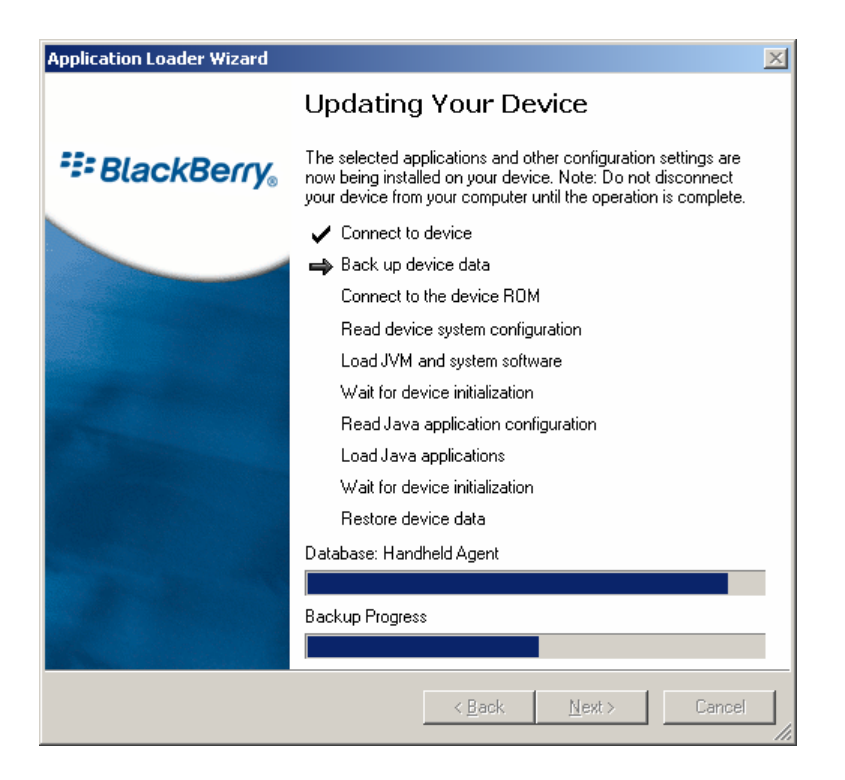

Nakon što je započeo proces, nemojte odspajati BlackBerry uređaj, niti gasiti računalo, te pritom budite strpljivi, budući da postupak može potrajati i do 20 minuta.

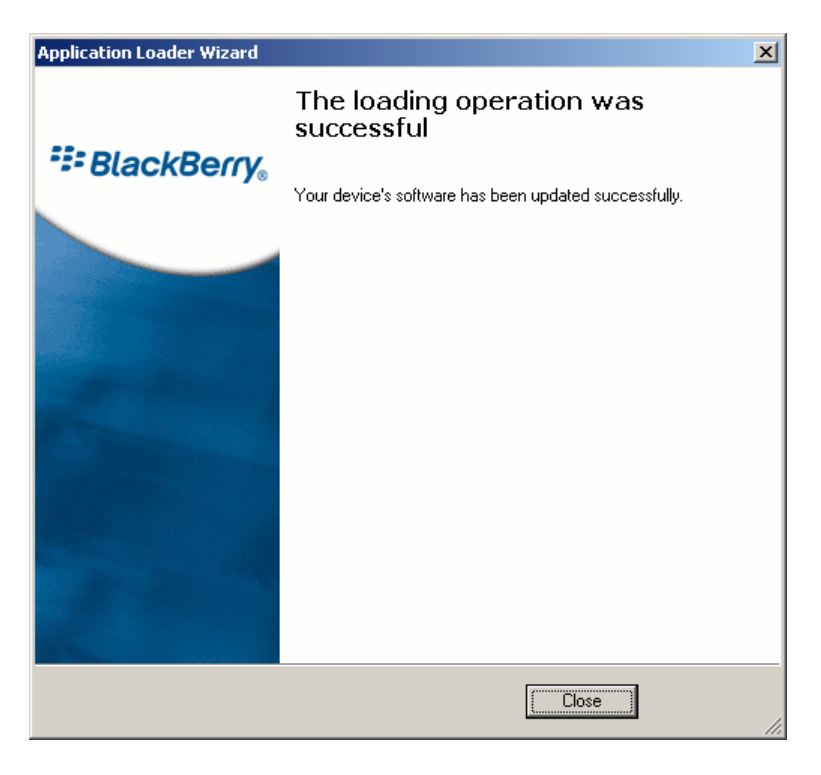

Nakon što se pojavi zadnji prozor koji potvrđuje da je postupak uspješno završio, možete odspojiti uređaj, i u njemu provjeriti verziju softvera tako da u Izborniku odaberete **Options** pa zatim **About**